# Passos e Orientações para solicitação de credenciamento como emissor de NF-e

Secretaria da Fazenda do Estado de São Paulo

Versão: 24/05/2010

## <u>ÍNDICE</u>

| 1) Acessar o sistema                                                                                                    | 3              |
|----------------------------------------------------------------------------------------------------|----------------|
| 2) Selecionar o estabelecimento                                                                                                    | 4              |
| 3) Preencher formulário eletrônico                                                                                                    | 5              |
| 4) Acesso ao ambiente de homologação                                                                                                    | 9              |
| 5) Acesso ao ambiente de Produção                                                                                                    | 11             |
| 6) Divulgação do credenciamento no site da NF-e                                                                                                    | 14             |
| <ul> <li>7) Solicitação de descredenciamento</li> <li>7.1) Contribuinte não obrigado à emissão de NF-e</li> <li>7.2) Contribuinte obrigado à emissão de NF-e</li> </ul> | 16<br>17<br>19 |
| 8) Certificado Digital                                                                                                    | 23             |

## 1) Acessar o sistema

O Sistema de Credenciamento pode ser acessado pelo endereço <u>https://www.fazenda.sp.gov.br/credenciamentonfe</u>.

É necessário inserir o mesmo usuário e senha utilizada pelo contribuinte no acesso ao Posto Fiscal Eletrônico (PFE):

| 🖉 LoginPfe - Windows Internet Explorer                                                                    | _ <del>-</del> - <del>-</del> ×              |
|----------------------------------------------------------------------------------------------------|----------------------------------------------|
| 🙀 🎶 🍈 + 🗟 - 🖶 Página + 🎯 Ferramentas + 🕢 🛍                                                                |                                              |
| Governo do Estado de São Paulo<br>Secretaria da Fazenda                                                   |                                              |
| Credenciamento para Emissão de NF-e                                                                       | homolog                                      |
|                                                                                                    |                                              |
| Identificação                                                                                             |                                              |
| Acesso para CONTRIBUINTE: Informe o mesmo usuário e senha utilizado para acessar os serviços do Posto Fis | scal Eletrônico (PFE):                       |
|                                                                                                    | Perfil: DRT:                                 |
| Secretaria da Fazenda do Estado de São Paulo - Av. Rangel Pestana. 300 - São Paulo - SP - CEP 01017-91    | 1 - PARY (11)3243-3400                       |
|                                                                                                    |                                              |
| Conduído                                                                                                  | t local   Modo Protegido: Ativado 🔍 100% 👻 / |

Dicas:

- > Utilizar apenas senha de CONTRIBUINTE;
- Ao digitar o usuário e a senha, lembrar-se de que o sistema diferencia letras maiúsculas e minúsculas.

## 2) Selecionar o estabelecimento

O sistema apresentará ao usuário a relação de estabelecimentos para os quais o usuário consta como ativo em sua Declaração Cadastral (DECA).

Pág. 4

Para iniciar a solicitação de credenciamento ou acompanhar o estágio do pedido de credenciamento, é necessário clicar no CNPJ do estabelecimento.

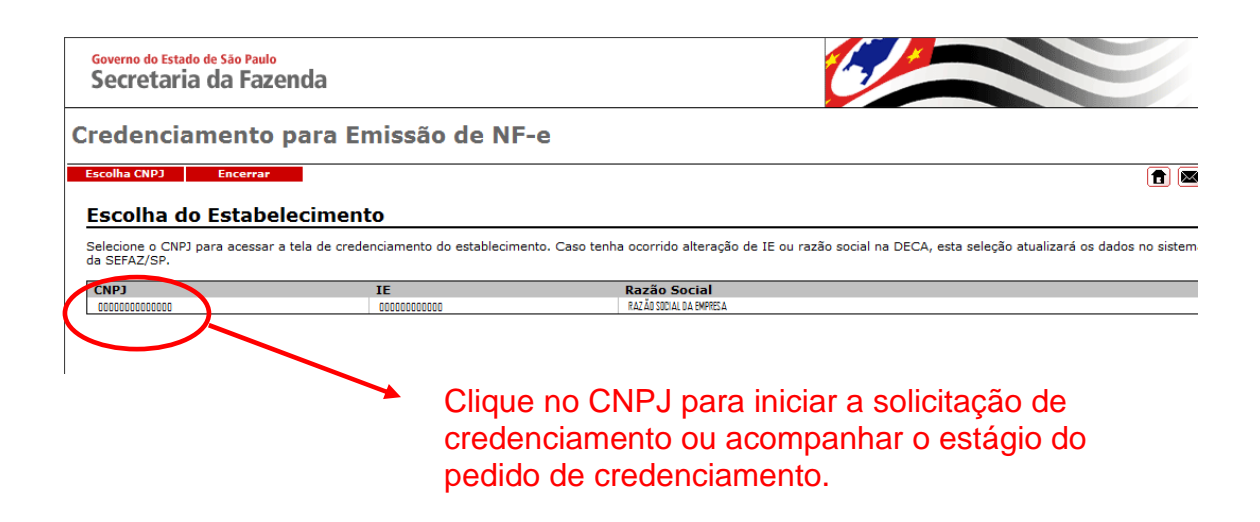

Dicas:

- Caso não apareça na relação algum CNPJ que o usuário teria a competência de acessar, verifique se ele está habilitado e ativo na DECA. Se não estiver, a DECA precisará ser atualizada;
- Os dados de Inscrição Estadual (IE) ou razão social do estabelecimento serão atualizados automaticamente e diariamente, de acordo com as informações existentes na DECA do contribuinte.

## 3) Preencher formulário eletrônico

Esse passo corresponde ao preenchimento de 4 informações no formulário eletrônico apresentado ao contribuinte.

Informamos que as telas abaixo são meramente exemplificativas. Ao acessar o sistema, as informações cadastrais de seu estabelecimento (credenciamento, CNPJ, IE, Razão Social, CEP, DRT e CNAE) já virão preenchidas de acordo com o cadastro do contribuinte junto à Secretaria da Fazenda do Estado de São Paulo.

O contribuinte deverá informar:

a) Se o sistema emissor de NF-e a ser utilizado pelo estabelecimento é o programa fornecido gratuitamente pela Secretaria da Fazenda do Estado de São Paulo, ou se a empresa optou por desenvolver ou adquirir outro programa para este fim. Esta informação é simplesmente estatística, e não impede que a empresa, a seu critério e necessidade, passe a utilizar, a qualquer tempo, programa diferente do informado neste sistema de credenciamento.

b) Se o estabelecimento está ou não obrigado à emissão de NF-e, indicando a data que engloba a atividade ou o CNAE que o obriga à emissão de NF-e.

#### Atenção:

- 1) Se o estabelecimento exerce atividades cuja data de início de obrigatoriedade são distintas, informar a primeira data (ou seja, a data mais antiga).
- No caso de empresa com mais de um estabelecimento enquadrado pelo CNAE no Anexo II da Portaria CAT 162/08, informar a primeira data que a sujeite à obrigatoriedade conjunta.

No sistema há também opção para o caso de importadores que não se enquadrem em outras hipóteses de obrigatoriedade e contribuintes não obrigados à emissão de NF-e.

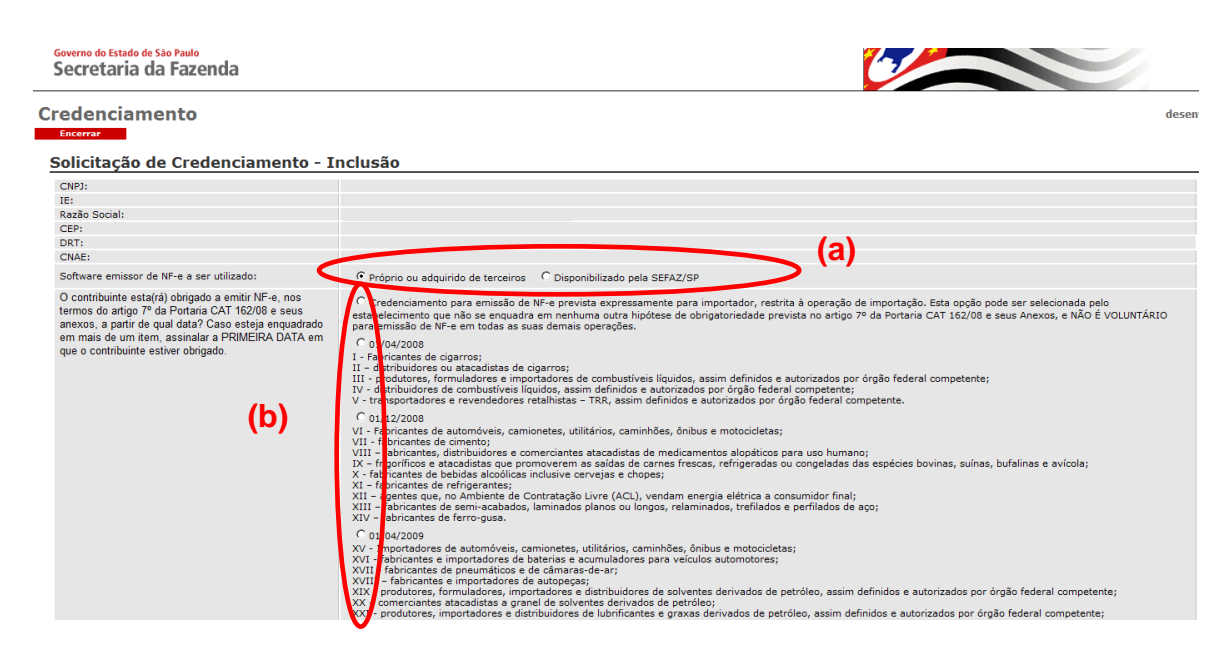

A relação completa de atividades e de CNAE que sujeitam os contribuintes à emissão de NF-e está disposta na Portaria CAT 162/08, disponível no site <u>www.fazenda.sp.gov.br/nfe</u> - opção "legislação".

|                                                    | XXVIII - Fabricantes de vasilhames de vidro, garrafas PET e latas para bebidas alcoólicas e refrigerantes;<br>XXIX - Fabricantes e importadores de trintas, vernices, esmantes e lacas;<br>XXX - Fabricantes a importadores de reinais termoplaticas;<br>XXX - Fabricantes de importadores de refrigerantes;<br>XXXII - Distribuidores, atacaditas ou importadores de extrato e xarope utilizados na fabricação de refrigerantes;<br>XXXV - Atacaditas de bebidas com atividade de fracionamento e acondicionamento associada;<br>XXXV - Atacaditas de bebidas com atividade de fracionamento e acondicionamento associada;<br>XXXV - Atacaditas de logarrilhas e charutos;<br>XXXVI - Fabricantes de cigarrilhas e de atrutos;<br>XXXVII - Fabricantes e importadores de outros produtos do fumo, exceto cigarros, cigarrilhas e charutos;<br>XXXXV - Fabricantes de outros produtos do fumo, exceto cigarros, cigarrilhas e charutos;                                                                                                    |
|----------------------------------------------------|----------------------------------------------------------------------------------------------------|
|                                                    | C 01/09/2009<br>Obrigatoriedade de 01/09/09                                                                                                    |
|                                                    | C 01/04/2010<br>Polaská ad CJABÉ puc determina a chrigatoriadade de emissão de NF-e a partir de 01/04/2010, para os contribuintes que não foram abrangidos na obrigatoriadade de emissão<br>de NF-e pelo Anexos 1 de Portario CAT 162/08: 0722701; 101202; 1011202; 1011202; 1011202; 1012102; 1012102; 1012102; 1012102; 1012102; 1012102; 1012102; 1012102; 1012102; 1012102; 1012102; 1012102; 1012102; 1012102; 1012102; 1012102; 101200; 101300; 105100; 105200; 105200; 105300; 105600; 1056400; 105600; 1056400; 1056100; 1010102; 102102; 1012102; 101202; 101102; 101202; 1012102; 1012102; 101202; 1012102; 101202; 1012102; 101202; 1012102; 101202; 1012102; 101202; 1012102; 101202; 1012102; 101202; 1012102; 101202; 101202; 101202; 102200; 102200; 102300; 023400; 024400; 0249300; 202300; 022300; 02230 |
|                                                    | C ulle está obrigado a emitir NFE em nenhuma das hipóteses do artigo 7 - 2 Portaria CAT 162/08 e seu Anexo Unico                                                                                                    |
| E-mail para receber avisos sobre o credenciamento: |                                                                                                    |
| Processar                                          | (c) e (d)                                                                                                    |

#### **(e)**

c) Um e-mail de contato. Este e-mail é destinado para receber mensagens automáticas do sistema de credenciamento.

Pode ser um dos e-mails dos contatos informados inicialmente ou uma conta corporativa para que várias pessoas interessadas recebam as mensagens.

d) DDD e telefone do contato responsável pelo credenciamento. Pode ser um dos contatos já informados inicialmente.

Observação: As informações requeridas nos itens "c" e "d" serão obrigatórias para solicitação de descredenciamento.

e) Clicar em processar.

No final do dia, o contribuinte receberá um e-mail no endereço cadastrado cuja mensagem varia de acordo com as opções selecionadas neste formulário:

Contribuinte <u>não obrigado à emissão de NF-e</u>, que utilizará <u>programa</u> <u>próprio de emissão de NF-e</u>. Mensagem no e-mail (a mensagem poderá ser alterada conforme a necessidade da Secretaria):

Mensagem: "Este estabelecimento está autorizado a testar a sua solução de emissão de NF-e no ambiente de teste (homologação) da Secretaria da Fazenda do Estado de São Paulo (SEFAZ/SP) - vide os endereços no site da NF-e, opção 'URL WebServices'. Os documentos eletrônicos enviados para o ambiente de testes não têm validade jurídica junto à SEFAZ/SP e não substituem a Nota Fiscal em papel modelos 1 ou 1A. Os testes neste ambiente não são obrigatórios para que o estabelecimento passe a ser credenciado, mas recomendamos que os mesmos sejam feitos antes da entrada em produção para evitar problemas com a emissão de NF-e. Para entrada em produção (emissão de NF-e com validade jurídica), clique no botão 'Credenciamento para emitir NF-e em produção'. ATENÇÃO: O DANFE deve obedecer ao modelo disposto no Manual de Integração do Contribuinte."

Contribuinte <u>obrigado à emissão de NF-e</u> que utilizará <u>programa próprio de</u> <u>emissão de NF-e</u>. Mensagem no e-mail (a mensagem poderá ser alterada conforme a necessidade da Secretaria):

Mensagem; "Este estabelecimento está autorizado a testar a emissão de NF-e no ambiente de testes (homologação) da SEFAZ/SP - vide os endereços no site da NF-e, opção 'URL WebServices'. Os documentos eletrônicos enviados para o ambiente de testes não têm validade jurídica junto à SEFAZ/SP e não substituem a Nota Fiscal em papel modelos 1 ou 1A. Recomendamos que o estabelecimento realize testes neste ambiente antes da entrada em produção para evitar problemas com a emissão de NF-e. Para entrada em produção (emissão de NF-e com validade jurídica), após realizados seus testes, clique no botão 'Credenciamento para emitir NF-e em produção'. Os estabelecimentos obrigados à emissão de NF-e poderão antecipar sua entrada em produção. ATENÇÃO: O DANFE deve obedecer ao modelo disposto no Manual de Integração do Contribuinte."

Contribuinte não obrigado à emissão de NF-e que utilizará o programa gratuito emissor de NF-e da SEFAZ/SP. Mensagem no e-mail (a mensagem poderá ser alterada conforme a necessidade da Secretaria):

Mensagem: "Para que este estabelecimento esteja credenciado para emitir NF-e com validade jurídica junto à Secretaria da Fazenda de São Paulo (SEFAZ/SP), clique no botão 'Credenciamento para emitir NF-e em produção'."

Contribuinte <u>obrigado à emissão de NF-e</u> que utilizará o <u>programa gratuito</u> <u>emissor de NF-e da SEFAZ/SP</u>. Mensagem no e-mail (a mensagem poderá ser alterada conforme a necessidade da Secretaria):

Mensagem: "Para que este estabelecimento esteja credenciado para emitir NF-e com validade jurídica junto à Secretaria da Fazenda de São Paulo (SEFAZ/SP), clique no botão 'Credenciamento para emitir NF-e em produção'. Os estabelecimentos obrigados à emissão de NF-e poderão antecipar sua entrada em produção."

## 4) Acesso ao ambiente de homologação

Finalizado o preenchimento do formulário eletrônico e visualizada a tela abaixo, o estabelecimento já estará habilitado no ambiente de testes da Secretaria da Fazenda do Estado de São Paulo.

Note que essa situação de habilitação no ambiente de testes estará informada no campo de Ambiente Homologação que estará registrado com "Cadastrada", conforme destacado na figura abaixo.

Em cada tela do sistema, haverá uma área com informações relevantes para o estágio do credenciamento em que o contribuinte se encontre. Estas mensagens são modificadas conforme atualização da legislação, manuais, etc (a mensagem da tela abaixo é meramente exemplificativa).

#### Atenção:

- Quando o contribuinte está apenas habilitado no ambiente de testes, o título da tela será <u>Solicitação de Credenciamento</u>. Após o credenciamento no ambiente de produção, ele mudará para <u>Consulta Credenciamento</u>.
- 2) No caso de credenciamento voluntário, quando não existe ainda obrigatoriedade, o prazo definido no artigo 3º da Portaria CAT 162/08 (primeiro dia do terceiro mês subsequente ao mês de seu credenciamento) irá iniciar apenas após o contribuinte entrar no ambiente de produção.

| redenciamento                                              |                                                                                                    |
|------------------------------------------------------------|----------------------------------------------------------------------------------------------------|
| Elicentar                                                  |                                                                                                    |
| Solicitação de Credenciamento                              |                                                                                                    |
| Solicitação:                                               | 43568                                                                                                    |
| CNPJ:                                                      |                                                                                                    |
| IE:                                                        |                                                                                                    |
| Razão Social:                                              |                                                                                                    |
| CEP:                                                       |                                                                                                    |
| DRT:                                                       |                                                                                                    |
| CNAE:                                                      |                                                                                                    |
| Data Solicitação Produção:                                 |                                                                                                    |
| onuação Ambiente Produção:                                 |                                                                                                    |
| Ambiente Homologação:                                      | Cadastrada                                                                                                    |
| Software envices de ME-e a ser utilizado: Altera           | - Sprid                                                                                                    |
| O contribuinte esta(rá) obrigado a emitir NF-e, nos        |                                                                                                    |
| termos do artigo 7º da Portaria CAT 162/08 e seus          |                                                                                                    |
| anexos, a partir de qual data? Caso esteja enquadrado      |                                                                                                    |
| em mais de um item, assinaiar à PRIVIEIRA DATA em          |                                                                                                    |
| Contato:Altera                                             | E-mail para receber avisos sobre o credenciamento:                                                                                                    |
|                                                            | UDU: Telerone:                                                                                                    |
| Este estabelecimento está autorizado a testar a emissão de | NF-e no ambiente de testes (homologação) da SEFAZ/SP - vide os endereços no site da NF-e, opção 'URL WebServices'.                                                     |
| Os documentos eletrônicos enviados para o ambiente de tes  | tes não têm validade jurídica junto à SFFAZ/SP e não substituem a Nota Fiscal em papel modelos 1 ou 1A. Recomendamos que o estabelecimento realize testes neste ambier |
| da entrada em produção para evitar problemas com a emiss   |                                                                                                    |
| Para entrada em produção (emissão de NF-e com validade ju  | urídica), clique no botão "Credenciamento para emitir NF-e em produção". Os estabelecimentos obrigados à emissão de NF-e poderão antecipar sua entrada em produção.    |
|                                                            |                                                                                                    |

Dicas:

- Os testes realizados no ambiente de homologação não são avaliados pela Secretaria da Fazenda;
- Apesar dos testes não serem obrigatórios, recomenda-se que o contribuinte os efetue antes de solicitar seu credenciamento no ambiente de produção.

Para solicitar o credenciamento no ambiente de produção, existe o botão de "Credenciamento para emitir NF-e em produção."

| Governo do Estado de São Paulo<br>Secretaria da Fazenda                                                                                                    |                                                                      |       |
|----------------------------------------------------------------------------------------------------|----------------------------------------------------------------------|-------|
| Credenciamento                                                                                                    |                                                                      | desen |
| Solicitação de Credenciamento                                                                                                    |                                                                      |       |
| Solicitação:                                                                                                    | 13888                                                                |       |
| CNPJ:                                                                                                    |                                                                      |       |
| IE:                                                                                                    |                                                                      |       |
| Razão Social:                                                                                                    |                                                                      |       |
| CEP:                                                                                                    |                                                                      |       |
| DRT:                                                                                                    |                                                                      |       |
| CNAE:                                                                                                    |                                                                      |       |
| Data Solicitação Produção:                                                                                                    |                                                                      |       |
| Situação Ambiente Produção:                                                                                                    |                                                                      |       |
| Ambiente Homologação:                                                                                                    | Cadastrada                                                           |       |
| Software emissor de NF-e a ser utilizado: Altera                                                                                                    | Próprio                                                              |       |
| O contribuinte esta(rá) obrigado a emitir NF-e, nos<br>termos do artigo 7º de Portania CAT 162/08 e seus<br>anexos, a partir de qual data? Caso esteja enquadrado<br>em mais de um item, assinalar a PRIMEIRA DATA em<br>que o contribuinte estiver obrigado <u>Altera</u> |                                                                      |       |
| Contato: Altera                                                                                                    | E-mail para receber avisos sobre o credenciamento:<br>DDD: Telefone: |       |

Os documentos eletrônicos enviados para o ambiente de testes não têm validade jurídica junto à SEFAZ/SP e não substituem a Nota Fiscal em papel modelos 1 ou 1A. Recomendamos que o estabelecimento realize testes neste ambiente antes da entrada em produção para evitar problemas com a emissão de NF-e.

Para entrada em produção (emissão de NF-e com validade jurídica), clique no botão 'Oredenciamento para emitir NF-e em produção'. Os estabelecimentos obrigados à emissão de NF-e poderão antecipar sua entrada em produção. ATENÇÃO: O DARTE deve obedeter ao modelo disposto no Manual de Integração do Contribuinte Versão 1.0.1- NT2009.006, aprovado pelo ATO COTEPE 03/09, ou no Manual de Integração do Contribuinte Versão 4.0.1- NT2009.006, aprovado pelo ATO COTEPE 03/09, ou no Manual de Integração do Contribuinte Versão 4.0.1- NT2009.006, aprovado pelo ATO

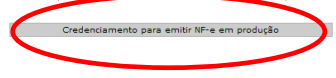

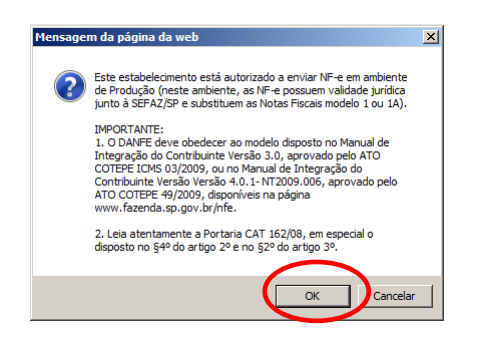

## 5) Acesso ao ambiente de Produção

O contribuinte poderá comandar sua entrada em produção após ter realizado, conforme seus critérios e necessidades, os testes no ambiente de homologação. Para tanto, basta o contribuinte acessar o sistema de credenciamento, conforme os passos anteriores, e clicar no botão "Credenciamento para emissão de NF-e em produção" na tela descrita no capítulo anterior.

Ao clicar neste botão e confirmar a solicitação de credenciamento, haverá duas respostas automáticas possíveis do sistema:

 Credenciado: Neste caso a solicitação de credenciamento é automaticamente aprovada pelo sistema e o contribuinte será informado da aprovação por e-mail.
 O contribuinte poderá ver a data de credenciamento na tela mostrada abaixo:

| Governo do Estado de São Paulo<br>Secretaria da Fazenda                                                                                                    |                                                                                                    |
|----------------------------------------------------------------------------------------------------|----------------------------------------------------------------------------------------------------|
| Credenciamento                                                                                                    | desem                                                                                                    |
| Encerrar                                                                                                    |                                                                                                    |
| Consulta Credenciamento                                                                                                    |                                                                                                    |
| Credenciamento:                                                                                                    |                                                                                                    |
| CNPJ:                                                                                                    |                                                                                                    |
| IE:                                                                                                    |                                                                                                    |
| Razão Social:                                                                                                    |                                                                                                    |
| CEP:                                                                                                    |                                                                                                    |
| DRT:                                                                                                    |                                                                                                    |
| CNAE:                                                                                                    |                                                                                                    |
| Software emissor de NF-e a ser utilizado: Altera                                                                                                    | Próprio                                                                                                    |
| O contribuinte esta(rá) obrigado a emitir NF-e, nos<br>termos do artigo 7º da Portaria CAT 162/08 e seus<br>anexos, a partir de qual data? Caso esteja enquadrado<br>em mais de um item, assinalar a PRIMEIRA DATA em<br>que o contribuinte estiere obricado Attera. | Credenciamento para emissão de NF-e prevista expressamente para importador, restrita à operação de importação. Esta opção pode ser selecionada pelo estabelecimento que<br>não se enquadra em nenhuma outra hipótese de obrigatoriedade prevista no artigo 7º da Portania CAT 162/08 e seus Anexos, e NÃO É VOLUNTÁRIO para emissão de NF-e em<br>Não |
| Data Credenciamento:                                                                                                    | 12/05/2010                                                                                                    |
| Contato: <u>Altera</u>                                                                                                    | E-mail para receber avisos sobero credenciamento:                                                                                                    |
| Indicador Obrigatoriedade (Atualizado no final do dia):                                                                                                    | Obrigatoriedade Parcial - Obrigatoriedade a partir de: 12/05/2010                                                                                                    |
| Este estabelecimento está autorizado a enviar NF-e em amb                                                                                                    | iente de Produção (neste ambiente, as NF-e possuem validade jurídica junto à SEFAZ/SP e substituem as Notas Fiscais modelo 1 ou 1A).                                                                                                    |
| Para o credenciamento de emissão de NF-e em produção de                                                                                                    | outros estabelecimentos, o usuário deverá comandar pelo sistema de credenciamento - www.fazenda.sp.gov.br/nfe - opção credenciamento.                                                                                                    |
| IMPORTANTE:                                                                                                    |                                                                                                    |
| <ol> <li>C DANEE deve obedecer ao modelo disposto no Manual di<br/>COTEPE 49/2009, disponíveis na página www.fazenda.sp.gov</li> </ol>                                                                                                    | s Integração do Contribuinte, Versão 3.0, aprovado pelo ATO COTEPE ICMS 03/2009, ou no Manual de Integração do Contribuinte Versão Versão 4.0.1- NT2009.006, aprovado pelo ATO<br>.br/nfe, disponíveis na página da NF-e da SEFAZ/SP.                                                                                                    |
| 2. Leia atentamente a Portaria CAT 162/08, em especial o d                                                                                                    | isposto no \$4º do artigo 2º e no \$2º do artigo 3º.                                                                                                    |
| Solicita descredenciamento                                                                                                    |                                                                                                    |

Atenção: Ao se credenciar no ambiente de produção, <u>o estabelecimento continua</u> habilitado no ambiente de testes.

2) Em análise: quando a aprovação para o credenciamento depende de análise da Secretaria da Fazenda. Neste caso o campo Situação Ambiente de Produção irá ter o registro "Em análise", como mostrada na tela a seguir.

| Governo do Estado de São Paulo<br>Secretaria da Fazenda                                                                                                    |                                                                                                    |
|----------------------------------------------------------------------------------------------------|----------------------------------------------------------------------------------------------------|
| Credenciamento                                                                                                    | desenv                                                                                                    |
| Encerrar                                                                                                    |                                                                                                    |
|                                                                                                    |                                                                                                    |
| Solicitação de Credenciamento                                                                                                    |                                                                                                    |
| Solicitação:                                                                                                    |                                                                                                    |
| CNPJ:                                                                                                    |                                                                                                    |
| IE:                                                                                                    |                                                                                                    |
| Razão Social:                                                                                                    |                                                                                                    |
| CEP:                                                                                                    |                                                                                                    |
| DRT:                                                                                                    |                                                                                                    |
| CNAE:                                                                                                    |                                                                                                    |
| Data Solicitação Produção:                                                                                                    |                                                                                                    |
| Situação Ambiente Produção:                                                                                                    | Em Análise                                                                                                    |
| Ambiente Homologação:                                                                                                    | Cadastrada                                                                                                    |
| Software emissor de NF-e a ser utilizado: Altera                                                                                                    | Próprio                                                                                                    |
| O contribuinte estat(à) obrigado a emitir NF-e, nos<br>termos do artigo 7° de Portaria CAT 162/08 e seus<br>anexos, a partir de qual data? Caso esteja enquadrado<br>em mais de um item, assinalar a PRIMEIRA DATA em<br>que o contribuinte estiver obrigado <u>Altera</u> |                                                                                                    |
| Contato: <u>Altera</u>                                                                                                    | E-mail para receber avisos sobre o credenciamento:<br>DDD: Telefone:                                                                           |
| Prezado(a) Senhor(a)                                                                                                    |                                                                                                    |
| Sua solicitação de Credenciamento para emissão de NF-e fo                                                                                                    | i recebida, aguarde pelo resultado da análise.                                                                                                 |
| Este resultado será encaminhada para o e-mail que o(a) se                                                                                                    | nhor(a) informou neste sistema para receber informações sobre o credenciamento, e também poderá ser consultado nesta página de credenciamento. |

I) Caso a solicitação de credenciamento seja deferida, o contribuinte receberá o seguinte e-mail no final do dia:

Mensagem: "Prezado(a) Senhor(a) Seu pedido de credenciamento foi analisado e aprovado. Este estabelecimento já está autorizado a enviar NF-e em ambiente de Produção (neste ambiente, as NF-e possuem validade jurídica junto à SEFAZ/SP e substituem as Notas Fiscais modelo 1 ou 1A). IMPORTANTE: 1. O DANFE deve obedecer ao modelo disposto no Manual de Integração do Contribuinte Versão 3.0, aprovado pelo ATO COTEPE ICMS 03/2009, ou no Manual de Integração do Contribuinte Versão Versão 4.0.1- NT2009.006, , aprovado pelo ATO COTEPE 49/2009, disponíveis na página www.fazenda.sp.gov.br/nfe. 2. Leia atentamente a Portaria CAT 162/08, em especial o disposto no §4º do artigo 2º e no §2º do artigo 3º."

Neste caso quando o contribuinte acessar o sistema, será mostrada a tela do item 1 (credenciado).

II) Caso a solicitação de credenciamento seja indeferida, o contribuinte receberá o seguinte e-mail no final do dia:

Mensagem: "Prezado(a) Senhor(a) O pedido de credenciamento do estabelecimento identificado acima foi indeferido. O motivo do indeferimento está disposto na página do sistema de solicitação de credenciamento. Compareça ao Posto Fiscal de sua jurisdição para maiores esclarecimentos."

E a seguinte tela irá mostrar o motivo do indeferimento no campo Situação Ambiente Produção, com um botão de ciente para o contribuinte:

| Governo do Estado de São Paulo<br>Secretaria da Fazenda                                                                                                    |                                                    |       |
|----------------------------------------------------------------------------------------------------|----------------------------------------------------|-------|
| Credenciamento                                                                                                    |                                                    | desen |
| Solicitação de Credenciamento                                                                                                    |                                                    |       |
| Solicitação:                                                                                                    |                                                    |       |
| CNPJ:                                                                                                    |                                                    |       |
| IE:                                                                                                    |                                                    |       |
| Razão Social:                                                                                                    |                                                    |       |
| CEP:                                                                                                    |                                                    |       |
| DRT:                                                                                                    |                                                    |       |
| CNAE:                                                                                                    |                                                    |       |
| Data Solicitação Produção:                                                                                                    |                                                    |       |
| Situação Ambiente Produção:                                                                                                    | Reprovada - "Motivo da Reprovação" <u>Ciente</u>   |       |
| Ambiente Homologação:                                                                                                    | Ladastrada                                         |       |
| Software emissor de Nr-e a ser utilizado:Altera                                                                                                    | Proprio                                            |       |
| O controlume estat(a) bongato a emini rar-e, nos<br>termos do artigo 7º da Portaria CAT 162/08 e seus<br>anexos, a partir de qual data? Caso esteja enquadrado<br>em mais de um item, assinalar a PRIMEIRA DATA em<br>que o contribuinte estiver obrigado. <u>Altera</u> |                                                    |       |
| Contato:Altera                                                                                                    | E-mail para receber avisos sobre o credenciamento: |       |

Este resultado será encaminhada para o e-mail que o(a) senhor(a) informou neste sistema para receber informações sobre o credenciamento, e também poderá ser consultado nesta página de credenciamento.

#### Previsão de credenciamento na Portaria CAT 162/08:

**Artigo 2°-** Para a emissão da NF-e, o contribuinte deverá estar previamente credenciado pela Secretaria da Fazenda.

(...)

§ 2° - O estabelecimento do contribuinte será consi derado credenciado a emitir a Nota Fiscal Eletrônica - NF-e a partir da primeira das seguintes datas:

1 - data de produção de efeitos do ato de credenciamento, publicado no Diário Oficial do Estado do Estado de São Paulo;

2 - data da habilitação do estabelecimento no ambiente de produção da Nota Fiscal Eletrônica da Secretaria da Fazenda;

3 - data da concessão de Autorização de Uso da NF-e pela Secretaria da Fazenda. (...)

Artigo 3°- Na hipótese de credenciamento voluntário, o contribuinte deverá:

I - para ter acesso ao ambiente de testes da NF-e da Secretaria da Fazenda do Estado de São Paulo:

a) acessar o sistema de credenciamento disponível na Internet, no endereço eletrônico <u>www.fazenda.sp.gov.br/nfe</u> - opção "Credenciamento";

 b) preencher, para cada estabelecimento, os dados solicitados no formulário eletrônico, indicando endereço de correio eletrônico para receber mensagens sobre sua solicitação de credenciamento;

II - para solicitar o credenciamento como emissor de NF-e:

a) ter completado as etapas descritas no inciso I;

b) acessar o sistema de credenciamento disponível na Internet, no endereço eletrônico <u>www.fazenda.sp.gov.br/nfe</u> - opção "Credenciamento", e acionar a funcionalidade "Credenciamento para emitir NF-e em produção".

§ 1° - O contribuinte credenciado nos termos deste artigo poderá, a qualquer tempo, solicitar o credenciamento de outros estabelecimentos de sua titularidade, localizados em território paulista, mediante o procedimento previsto nos incisos I e II do "caput".

§ 2º - O contribuinte, em relação ao estabelecimento credenciado a emitir NF-e, deverá emitir a NF-e em substituição a Nota Fiscal modelo 1 ou 1-A em todas situações, observadas as exceções previstas nos §§ 3º e 4º do artigo 7º, ficando vedada a emissão da Nota Fiscal modelo 1 ou 1-A a partir da ocorrência da primeira das seguintes datas: (Redação dada ao parágrafo pela Portaria CAT-208/09, de 13-10-2009; DOE 14-10-2009) 1 - 1º (primeiro) dia do 3º (terceiro) mês subsequente ao mês de seu credenciamento;

2 - início da obrigatoriedade de emissão de NF-e, nos termos do artigo 7º.

§ 3º - Revogado pela Portaria CAT-34/10, de 15-03-2010 (DOE 16-03-2010).

## 6) Divulgação do credenciamento no site da NF-e

Periodicamente a SEFAZ/SP atualizará o site da NF-e com a relação de contribuintes credenciados à emissão de NF-e. A consulta poderá ser feita no site <u>www.fazenda.sp.gov.br/nfe</u> - opção "Empresas Credenciadas" – "Consulta".

|                                                                                                    |                                                                                                    |                                                                                                    |                                                                                                    |                                                                                                    |                                         |                                                                           | 100 C                                                                                                    |
|----------------------------------------------------------------------------------------------------|----------------------------------------------------------------------------------------------------|----------------------------------------------------------------------------------------------------|----------------------------------------------------------------------------------------------------|----------------------------------------------------------------------------------------------------|-----------------------------------------|---------------------------------------------------------------------------|----------------------------------------------------------------------------------------------------|
| Governo do Estado do<br>Secretaria o                                                                                                    | a Fazenda                                                                                                    |                                                                                                    | í                                                                                                    |                                                                                                    |                                         |                                                                           |                                                                                                    |
| Home Institucional Pro                                                                                                    | odutos e Serviços                                                                                                    | Legislação                                                                                                    | Prestando Conta                                                                                                    | as Municípios e Parcerias                                                                                                    | Noticias                                | Download                                                                  | Fale Conosco                                                                                                    |
|                                                                                                    |                                                                                                    |                                                                                                    |                                                                                                    |                                                                                                    |                                         |                                                                           |                                                                                                    |
| Home - NF-e                                                                                                    |                                                                                                    |                                                                                                    |                                                                                                    |                                                                                                    | Voltar 🛱                                | Página Inici                                                              | al 🗎 Imprimir                                                                                                    |
| Consulta a NF-e                                                                                                    | Produtos e Servi                                                                                                    | i <b>ços</b> > Nota Fis                                                                                                    | ical Eletrônica                                                                                                    |                                                                                                    |                                         |                                                                           |                                                                                                    |
| Credenciamento/Descredenc<br>AAFS-DA                                                                                                    | Nota Fisc                                                                                                    | cal Eletr                                                                                                    | ônica                                                                                                    |                                                                                                    |                                         |                                                                           |                                                                                                    |
| URL Webservices                                                                                                    |                                                                                                    |                                                                                                    |                                                                                                    |                                                                                                    |                                         |                                                                           |                                                                                                    |
| Empresas Credenciada                                                                                                    | Consulta                                                                                                    |                                                                                                    | umática atual de em                                                                                                    | iesão de onte fiecal em nanel l                                                                                                    | Indelo 1 ou 1                           | A nor note fe                                                             | ecal eletrônica                                                                                                    |
| Emissor de NF-e                                                                                                    | Atos de Credenci                                                                                                    | amento                                                                                                    | os os ins.                                                                                                    | and on tota incurrent papers                                                                                                    |                                         | A, por note in                                                            | Jean cicci chica                                                                                                    |
| Downloads                                                                                                    | Atos de Descrede                                                                                                    | enciamento                                                                                                    |                                                                                                    |                                                                                                    |                                         |                                                                           |                                                                                                    |
| Legislação                                                                                                    | +                                                                                                    | -                                                                                                    |                                                                                                    |                                                                                                    |                                         |                                                                           |                                                                                                    |
| Dúvidas Freqüentes                                                                                                    |                                                                                                    | ATENÇÃO                                                                                                    | OBRIGATORIEDADE                                                                                                    | E DE EMISSÃO DE NF-e A PAR                                                                                                    | TIR DE ABRI                             | L DE 2010                                                                 |                                                                                                    |
| Informações Gerais                                                                                                    | Os contribu                                                                                                    | inter que esti                                                                                                    | iverem enquadrado                                                                                                    | em algum des códiges CNAS                                                                                                    | listados no                             | anexo II da P                                                             | ortaria CAT                                                                                                    |
| Objetivos                                                                                                    | 162/08 com ini                                                                                                    | cio de obrigat                                                                                                    | toriedade em 1º de a                                                                                                    | abril de 2010 estarão, a partir                                                                                                    | dessa data, o                           | redenciados                                                               | no sistema da                                                                                                    |
| Historico                                                                                                    | ⇒ SEFAZ/SP par.                                                                                                    | a emissão de                                                                                                    | Nota Fiscal Eletrón                                                                                                    | ica – NF-e, modelo 65, em sub                                                                                                    | stituição à N                           | ota Fiscal mo                                                             | delo 1 ou 1-A.                                                                                                    |
| Modelo Operacional                                                                                                    | Conforme item                                                                                                    | 1 do 63º do A                                                                                                    | rtino 7º da Portaria                                                                                                    | CAT 162/08, caso algum estat                                                                                                    | elecimento d                            | la empresa e                                                              | steia obrigado                                                                                                    |
| Contingencia                                                                                                    | à emissão da                                                                                                    | NF-e pela sua                                                                                                    | a CNAE em 1º de ab                                                                                                    | ril, todos os seus demais esta                                                                                                    | belecimento                             | s também o e                                                              | starão, ainda                                                                                                    |
| Premiações                                                                                                    | que se enqu                                                                                                    | adrem em CN                                                                                                    | AE com data de obr                                                                                                    | igatoriedade posterior ou que<br>Portaria CAT 162/08.                                                                                                    | não esteja re                           | elacionada no                                                             | Anexo II da                                                                                                    |
| Palestras Efetuadas                                                                                                    |                                                                                                    |                                                                                                    |                                                                                                    |                                                                                                    |                                         |                                                                           |                                                                                                    |
| Fale Conosco NF-e                                                                                                    | Caso, eventu                                                                                                    | almente, o co                                                                                                    | ntribuinte obrigado                                                                                                    | à emissão de NF-e para 1º de                                                                                                    | abril observa                           | ar que há esta                                                            | belecimento                                                                                                    |
| Links                                                                                                    |                                                                                                    | ieu nao crede                                                                                                    | nciado nessa data,                                                                                                    | devera providenciar o respec                                                                                                    | avo credenc                             | lamento aqui.                                                             |                                                                                                    |
|                                                                                                    |                                                                                                    |                                                                                                    |                                                                                                    |                                                                                                    |                                         |                                                                           |                                                                                                    |
|                                                                                                    |                                                                                                    |                                                                                                    |                                                                                                    |                                                                                                    |                                         |                                                                           |                                                                                                    |
| Portal do Governo Cidad<br>Governo do Estado d<br>Secretaria                                                                                                    | ão.SP Investimentos<br>le São Paulo<br>da Fazenda                                                                                                    | . SP Destaq                                                                                                    | lues                                                                                                    |                                                                                                    |                                         |                                                                           | GOVERNO D<br>SÃO PAULO                                                                                              |
| Portal do Governo Cidad<br>Governo do Estado d<br>Secretaria<br>Home Institucional Pr                                                                                                    | ão.SP Investimentos<br>le São Paulo<br>da Fazenda<br>rodutos e Serviços                                                                                                    | .sp Destaq                                                                                                    | p Prestando Cor                                                                                                    | Tas Municipios e Parcer                                                                                                    | ias Noticia                             | IS Downloa                                                                | GOVERNO D<br>SÃO PAULO<br>ad Fale Conos                                                                             |
| Portal do Governo Cidad<br>Governo do Estado d<br>Secretaria<br>Home Institucional Pr<br>me - NF-e                                                                                                    | ão SP Investimentos<br>le São Paulo<br>da Fazenda<br>rodutos e Serviços                                                                                                    | B.SP Destaq                                                                                                    | vies<br>Prestando Cor                                                                                                    | Tas Municipios e Parcer                                                                                                    | ias Noticia                             | is Downlos                                                                | GOVERNO D<br>SÃO PAULO<br>ad Fale Conos                                                                             |
| Portal do Governo Cidad<br>Governo do Estado d<br>Secretaria<br>Home Institucional Pr<br>mé - NF-e<br>nsulta à NF-e $\Rightarrow$                                                                                                    | ão.SP Investimentos<br>Isão Paulo<br>da Fazenda<br>rodutos e Serviços                                                                                                    | SP Destaq<br>a<br>Legislação                                                                                                    | p Prestando Cor                                                                                                    | atas Municipios e Parcer                                                                                                    | ias Noticia                             | is Downloa<br>itar 🏚 Págin                                                | GOVERNO D<br>SÃO PAULO<br>ad Fale Conos                                                                             |
| Portal do Governo do Estado d<br>Governo do Estado d<br>Secretaria<br>Home Institucional Pr<br>me - NF-e<br>nsulta à NF-e                                                                                                    | ão SP Investmentos<br>le São Paulo<br>da Fazenda<br>odutos e Serviços<br>Produtos e Serviço                                                                                                    | SP Destaq                                                                                                    | ues<br>Prestando Cor<br>al Eletrônica                                                                                                    | T<br>Municipios e Parcer                                                                                                    | ias Noticia                             | is Downloa                                                                | GOVERNO D<br>SÃO PAULO<br>ad Fale Conos                                                                             |
| Portal do Governo   Cidad<br>Governo do Estado d<br>Secretaria  <br>Home   Institucional   Pi<br>ne - NF-e<br>sulta à NF-e                                                                                                    | ão SP Investimentos<br>le São Paulo<br>da Fazenda<br>odutos e Serviços<br>Produtos e Serviço<br>Nota Fisca                                                                                                    | a SP Destac                                                                                                    | a Prestando Cor<br>al Eletónica<br>DDICA                                                                                                    | Tas Municípios e Parcer                                                                                                    | ias Noticia                             | is Downloa<br>Itar 🏝 Págir                                                | GOVERNO D<br>SÃO PAULO<br>ad Fale Conos                                                                             |
| Portal do Governo Ciciad<br>Governo do Estado d<br>Secretaria d<br>Home Institucional Pr<br>ne - NF-e<br>nsulta à NF-e $\Rightarrow$<br>dencimento/Descredenc.<br><i>FS</i> -DA<br>. Vébasryices                                                                                                    | ão SP Investimentos<br>le São Paulo<br>da Fazenda<br>rodutos e Serviços<br>Produtos e Serviço<br>Nota Fisca                                                                                                    | a SP Destaq<br>a<br>Legislação<br>as > Nota Fisca<br>al <b>Eletr</b> Õ                                                                                                    | Prestando Cor<br>al Elettônica<br>onica                                                                                                    | Tas Municípios e Parcer                                                                                                    | ias Noticia                             | as Downloa<br>Itar 🖈 Págin                                                | Governo D<br>SÃO PAULO<br>And Fale Conos                                                                            |
| Portal do Geverno   Cidad<br>Governo do Estado di<br>Secretaria<br>Home   Institucional   Pr<br>me - NF-e<br>taulta à NF-e                                                                                                    | ão SP Investimentos<br>le São Paulo<br>da Fazenda<br>odutos e Serviços<br>Nota Fisca                                                                                                    | a<br>Legislação<br>s > Nota Fisca<br>al Eletrô                                                                                                    | p Prestando Cor<br>al Eletrônica<br>DNICA                                                                                                    | Tas Municípios e Parcer                                                                                                    | ias Noticia                             | is Downlos<br>itar 🏝 Págin                                                | GOVERNO D<br>SÃO PAULO<br>ad Fale Conos                                                                             |
| Portal do Governo Cidad<br>Governo do Estado di<br>Secretaria<br>Home Institucional Pr<br>ne - NF-e<br>sulta à NF-e ⇒<br>denciamento/Descredenc.<br>FS-DA<br>Webservices<br>presas Credenciadas ⇒<br>seor de NF-e                                                                                                    | ao.SP Investmentos     ao.SP Investmentos     ao.SP Investmentos     aoutos e Serviços     Produtos e Serviços     Nota Fisca     EMPRESAS CRI                                                                                                    | a<br>Legislação<br>s > Note Fisco<br>al Eletrô<br>EDENCIADA:                                                                                                    | y Prestando Cor<br>al Elettónica<br>onica<br>S NO AMBIENTE D                                                                                                    | Tas Municipios e Parcer  De PRODUÇÃO DA SEFAZ/                                                                                                    | ias Noticia<br>Vo                       | is Downlos                                                                | GOVERNO D<br>SÃO PAULO<br>ad Fale Conos                                                                             |
| Portal do Governo do Estado d<br>Governo do Estado d<br>Secretaria<br>Horne Institucional Pri<br>ne - NF-e<br>sulta à NF-e →<br>denciamento/Descredenc.<br>FS-DA<br>Webservices<br>presas Credenciadas →<br>seor de NF-e<br>winada                                                                                                    | 80.5P Investmentos<br>Investmentos<br>Invest<br>Invest<br>Invest<br>Invest<br>Invest<br>Invest<br>Invest<br>Invest<br>Invest<br>Invest<br>Invest<br>Invest<br>Invest<br>Invest<br>Invest<br>Invest<br>Invest<br>Invest<br>Invest<br>Invest<br>Invest<br>Invest<br>Invest<br>Invest<br>Invest<br>Invest<br>Invest<br>Inve   | a SP Destaq<br>a<br>Legistação<br>as > Nota Fisca<br>al Eletro<br>EDENCIADA:                                                                                                    | Prestando Con     Prestando Con     Elestônica     S NO AMBIENTE (                                                                                                    | Thas Municipios e Parcer                                                                                                    | ias Noticia<br>vo                       | itar 🏝 Págin                                                              | GOVERNO D<br>SÃO PAULO<br>nd Fale Conos                                                                             |
| Portal do Governo do Estado d<br>Secretaria d<br>Mome Institucional Pr<br>ne - NF-e<br>sulta à NF-e<br>sulta à NF-e<br>sulta à NF-e<br>sulta à NF-e<br>sulta à NF-e<br>sulta à NF-e<br>solta à NF-e<br>solta                                             | ão SP Investimentos<br>le São Paulo<br>da Fazenda<br>odutos e Serviços<br>Nota Fisca<br>EMPRESAS CRI<br>Total de Empre                                                                                                    | a<br>Legislação<br>as > Nota Fisco<br><b>al Eletro</b><br>EDENCIADA:<br>esas em Pro-                                                                                                    | o Prestando Cor<br>al Elevênica<br><b>nica</b><br>S NO AMBIENTE (                                                                                                    | Tas Municipios e Parcer<br>DE PRODUÇÃO DA SEFAZ/<br>96.428 Empresas                                                                                                    | sas Noticia<br>Vo                       | is Downloa                                                                | GOVERINO D<br>SÃO PAULO<br>ad Fale Conos                                                                            |
| Portal do Governo do Estado d<br>Secretaria<br>Home Institucional Pri<br>ne - NF-e<br>sulta à NF-e<br>denciamento/Descrédenci-<br>FS-DA<br>Webservices<br>presas Credenciadas<br>saor de NF-e<br>winadas<br>jstação<br>jstação<br>Secretaria                                                                                                    | ao. SP Investimentos<br>le São Paulo<br>da Fazenda<br>rodutos e Serviços<br>Nota Fisca<br>EMPRESAS CRI<br>Total de Empre<br>Total de Estab                                                                                                    | a<br>Legislação<br>ss > Nota Flaca<br>al Eletrô<br>eDENCIADA:<br>esas em Pro-<br>elecimentos                                                                                                    | ues<br>Prestando Cor<br>vi Eletônica<br>vinica<br>S NO AMBIENTE (<br>s NO AMBIENTE (<br>em Produção:<br>em Produção:                                                                                                    | Thas Municipios e Parcer Municipios e Parcer PE PRODUÇÃO DA SEFAZ/ 96.428 Empresas 116.408 Estabelecimentos                                                                                     | sas Noticia<br>vo                       | is Downlow                                                                | soverno D<br>SAO PAULO<br>ad Fale Conos                                                                             |
| Portal do Governo do Estado d<br>Governo do Estado d<br>Secretaria<br>Home Institucional Pri<br>me - NF-e<br>sulta à NF-e                                                                                                    | 80.SP Investmentos<br>Investmentos<br>Invest<br>Invest<br>Invest<br>Invest<br>Invest<br>Invest<br>Invest<br>Invest<br>Invest<br>Invest<br>Invest<br>Invest<br>Invest<br>Invest<br>Invest<br>Invest<br>Invest<br>Invest<br>Invest<br>Invest<br>Invest<br>Invest<br>Invest<br>Invest<br>Invest<br>Invest<br>Invest<br>Invest<br>Invest<br>In | a SP Destac<br>Legislação<br>s> Nota Fisca<br>al Eletrô<br>EDENCIADA:<br>esas em Pro<br>elecimentos                                                                                                    | ues<br>Prestando Cor<br>Vi Eletrônica<br>S NO AMBIENTE (<br>sem Produção:                                                                                                    | Tas Municípios e Parcer<br>has Municípios e Parcer<br>96.428 Empresas<br>116.408 Estabelecimentos                                                                                               | ias Noticia<br>vo                       | is Downloa<br>Itar 🏝 Págia                                                | GOVERNO D<br>SAO PAULO<br>Materia de Conos<br>na Inicial de Imp                                                     |
| Portal do Governo do Estado d<br>Governo do Estado d<br>Secretaria<br>Home Institucional Pri<br>ne - NF-e<br>sulta à NF-e<br>denciamento/Descredence.<br>FS-DA<br>L Webservices<br>Presas Credenciadas<br>seor de NF-e<br>wnibads<br>Pri<br>vidas Frequentes<br>Tormspöces Gerals<br>eternes                                                                                                    | ão SP Investimentos<br>le São Paulo<br>da Fazendia<br>odutos e Serviços<br>Nota Fisca<br>EMPRESAS CRI<br>Total de Empre<br>Total de Estabu                                                                                                    | a<br>Legislação<br>os > Nota Fisca<br>EDENCIADA:<br>esas em Pro-                                                                                                    | o Prestando Cor<br>al Elebôcios<br><b>S NO AMBIENTE (</b><br>alem Produção:<br>e em Produção:                                                                                                    | Tas Municipios e Parcer<br>PE PRODUÇÃO DA SEFAZ/<br>96.428 Empresas<br>116.408 Estabelecimentos                                                                                                 | ias Noticia<br>© vo                     | is Downloa<br>itar 🏝 Fágin                                                | soverno D<br>SAO PAUL<br>ad Fale Conos                                                                              |
| Portal do Geverno   Cidad<br>Governo do Estado di<br>Secretaria  <br>Home   Institucional   Pri<br>ne - NF-e<br>nsulta à NF-e →<br>denciamento/Descredenc.<br>FS-DA<br>L'Webservices<br>presas Credenciadas →<br>sisor de NF-e<br>winicads →<br>vidas Freqüentes<br>ormangões Gerais                                                                                                    | ao SP Investmentos     So Paulo     da Fazenda     rodutos e Serviços     Nota Fisca     EMPRESAS CRI     Total de Empor     Total de Estabol     Busca por CNP);                                                                                                    | I SP Destad                                                                                                    | I Eleténica I Eleténica I Eleténica I Eleténica I Construction I Construction I Constructio I Construction I C | Itas Municipios e Parcer<br>Municipios e Parcer<br>96.428 Empresas<br>116.408 Estabelecimentos                                                                                                  | sp                                      | is Downlos                                                                | GOVERNO D<br>SÃO PAULO<br>ad Fale Conos                                                                             |
| Portal do Governo Cidad<br>Governo do Estado di<br>Secretaria di<br>Nome Institucional Pr<br>insuita à NF-e «<br>solta à NF-e «<br>denciamento/Descredenc.<br>FS-DA<br>L'Webservices<br>presas Credenciadas «<br>pistação «<br>pistação «<br>coma poloções Gerais<br>etivos<br>tórico «<br>do Governiento!                                                                                                    | ão SP Investimentos<br>le São Paulo<br>da Fazenda<br>odutos e Serviços<br>Nota Fisca<br>EMPRESAS CRI<br>Total de Empre<br>Total de Empre<br>Total de Estabu                                                                                                    | a<br>Legislação<br>as > Nota Fisca<br>al Eletrô<br>EDENCIADA:<br>esas em Pro-                                                                                                    | al Electora<br>al Electora<br><b>nica</b><br>S NO AMBIENTE (<br>rem Produção:                                                                                                    | Tas Municipios e Parcer<br>Municipios e Parcer<br>PE PRODUÇÃO DA SEFAZ/<br>96.428 Empresas<br>116.408 Estabelecimentos<br>Enviar                                                                | ias Noticia<br>vo                       | is Downloi<br>Itar 🏝 Págli                                                | soverno D<br>SAO PAUL<br>ad Fale Conos                                                                              |
| Portal do Governo do Estado d<br>Secretaria<br>Home Institucional Pri<br>ne - NF-e<br>sulta à NF-e ⇒<br>idenciamento/Descredenc.<br>FS-DA<br>Webservices<br>presas Credenciadas ⇒<br>sasor de NF-e<br>winlands ⇒<br>jasação ⇒<br>idas Freqüentes<br>commações Gerais<br>tetivos                                                                                                    | ao. SP Investimentos     ao. SP Investimentos     da Fazenda     ordutos e Serviços     Produtos e Serviços     Nota Fisca     EMPRESAS CRI     Total de Empre     Total de Empre     Total de Establ     Busca por CNP;     Obs.: Digitar sem                                                                                                    | a<br>C Legislação<br>S > Nota Fisco<br>S > Nota Fisco<br>EDENCIADA<br>EDENCIADA<br>Sasa em Pro-<br>elecimentos                                                                                                    | a Prestando Con<br>al Eleteónica<br>al Eleteónica<br>S NO AMBIENTE El<br>adução:<br>em Produção:                                                                                                    | Itas Municipios e Parcer<br>Municipios e Parcer<br>96.428 Empresas<br>116.408 Estabelecimentos                                                                                                  | ias Noticia<br>vo                       | is Downlow                                                                | SOVERNO D<br>SÃO PAULE<br>ad Fale Conos                                                                             |
| Portal do Governo do Estado d<br>Securetación do Estado d<br>Securetación do Estado d<br>Securetación do Estado d<br>Institucional Pri<br>me - NF-e<br>nsulta à NF-e                                                                                                    | Bo SP Investmentos     So Paulo     Caracteria Serviços     Produtos e Serviços     Nota Fisca     EMPRESAS CRI     Total de Empre     Total de Empre     Total de Estab-     Busca por CNPJ:     Obs: Digitar sem                                                                                                    | a<br>C Legistação<br>S > Note Flico<br>EDENCIADA:<br>esas em Pro-<br>elecimentos                                                                                                    | ues<br>Prestando Cor<br>nica<br>S NO AMBIENTE (<br>dução:<br>em Produção:                                                                                                    | Tas Municípios e Parcer<br>DE PRODUÇÃO DA SEFAZ/<br>96.428 Empresas<br>116.408 Estabelecimentos<br>Enviar                                                                                       | ias Noticia<br>vo                       | itar 🏝 Págin                                                              | GOVERNO D<br>SAO PAUL<br>ad Fale Conos                                                                              |
| Portal do Governo do Estado e<br>Secretaria<br>Home Institucional Pr<br>me - NF-e<br>nsulta à NF-e<br>sulta à NF-e<br>sulta à                                            | Bo. SP     Investmentoe     Soo Paulo     da Fazenda     rodutos e Serviços     Nota Fisca     EMPRESAS CRI     Total de Empre     Total de Establ     Busca por CNPJ:     Obs:: Digitar sem     Importante                                                                                                    | a sp Destação<br>Legislação<br>s > Nota Flaca<br>al Eletro<br>EDENCIADA:<br>esas em Pro-<br>elecimentos                                                                                                    | a Elebôrica<br>I Elebôrica<br>I Elebôrica<br>S NO AMBIENTE [<br>ridução:<br>em Produção:<br>-<br>-<br>-<br>-<br>-<br>-<br>-<br>-<br>-<br>-<br>-<br>-<br>-                                                                                                    | Tas Municípios e Parcer  De PRODUÇÃO DA SEFAZ/ 96.428 Empresas 116.408 Estabelecimentos Envier                                                                                                  | as Noficial<br>vo                       | is Downlos                                                                | SOVERNO D<br>SÃO PAULE                                                                                              |
| Portal do Governo do Estado d<br>Secretaria do<br>Secretaria do<br>Nome Institucional Pri<br>me - NF-e<br>nsulta à NF-e                                                                                                    | 80.SP Investmentos<br>Investmentos<br>Investment                           | SP Destac<br>Legislação<br>al Eletrô<br>EDENCIADA<br>esas em Pro-<br>elecimentos                                                                                                    | ues<br>Prestando Cor<br>u Eleteônica<br>S NO AMBIENTE (<br>dução:<br>em Produção:<br>i ou barras.                                                                                                    | Tas Municípios e Parcer<br>DE PRODUÇÃO DA SEFAZ/<br>96.428 Empresas<br>116.408 Estabelecimentos<br>Envier                                                                                       | as Noticla                              | is Downloa<br>itar 🏚 Págii                                                | GOVERNO D<br>SAO PAUL<br>Na Fale Conos                                                                              |
| Portal do Governo do Estado d<br>Governo do Estado d<br>Secretaria<br>Inome Institucional Pri<br>me - NF-e<br>nsulta à NF-e<br>denciamento/Descredenc.<br>Issorde NF-e<br>witas Freqüentes<br>ormapões Geralis<br>privos<br>presas Credenciadas -><br>yidas Freqüentes<br>ormapões Geralis<br>petros<br>téricio -><br>téricio -><br>delo Qoracional<br>mitações<br>lestras Efetuadase                                                                                                    | Bo. SP     Investmentos     São Paulo     da Fazenda     ordutos e Serviços     Produtos e Serviço     Nota Fisca     EMPRESAS CRI     Total de Empre     Total de Empre     Total de Empre     Dota: Digitar sem     Importante     1) Todo contribuit                                                                                                    | a SP Destac<br>a<br>Legislação<br>s> Nota Floca<br>al Eletrô<br>esas em Pro-<br>elecimentos<br>pontos, hifen<br>te orredenciales                                                                                                    | Prestando Cor     Inica     S NO AMBIENTE [     dução:     em Produção:     outaras.                                                                                                    | The PRODUÇÃO DA SEFAZ/ 96.428 Empresas 116.408 Estabelecimentos Envier Envier                                                                                                    | as Noticia<br>vo                        | s Downion                                                                 | Soverno D<br>Soo Paula<br>d Fale Conos<br>na Inicial @ Imp                                                          |
| Portal do Governo do Estado d<br>Secretaria do<br>Secretaria do<br>Home Institucional Pri<br>me - NF-e<br>nsuita à NF-e ⇒<br>denciamentoDescredence.<br>U Vesas Credenciadas ⇒<br>visas or de NF-e<br>writeada ⇒<br>visas frequentes<br>ormapões Geraia<br>jetivos<br>tórico ⇒<br>delo Operacional<br>ntingânções<br>sestras Erfutuadas<br>le Conosco NF-e<br>isa                                                                                                    | ao. SP Investmentos     Sos Paulo     da Fazenda     odutos e Serviços     Produtos e Serviço     Nota Fisca     EMPRESAS CRI     Total de Empor     Total de Empor     Total de Estabo     Busca por CNP3;     Obs.: Digitar sem     Incontante     1) Todo contribuir 1-A, observadas     seguintee datas:                                                                                                    | SP Destactions of the second second s                                                                                                    | I Eletrônica I Eletrônica I Eletrônica I Control de la control de la co | The PRODUÇÃO DA SEFAZI 96.428 Empresas 116.408 Estabelecimentos 116.408 Estabelecimentos 116.408 Estabelecimentos 116.408 Estabelecimentos 116.408 Estabelecimentos                             | as Noticia<br>vo<br>vo<br>SP            | Itar & Págia                                                              | Soverno D<br>Soverno D<br>Soverno D<br>Fale Conos<br>na Inicial @ Imp<br>the Face Impdeto<br>is primeira das        |
| Portal do Governo O Cidad<br>Governo do Estado d<br>Secretaria<br>Home Institucional Pri<br>me - NF-e<br>souta à NF-e →<br>monada NF-e<br>SE-DA<br>L Webservices<br>Pri<br>Vebservices<br>privos<br>jetivos<br>jetivos<br>delo Operacional<br>mapões<br>estras Efetuadas<br>e Conosco NF-e<br>Is                                                                                                    | Bo SP Investmentos     So Paulo     da Fazenda     odutos e Serviços     Produtos e Serviços     Produtos e Serviço     Nota Fisca     EMPRESAS CRI     Total de Empor     Total de Estab-     Dos.: Digitar sem     Inzodo contribuir     1, Todo contribuir     1, coservatas     seguintes datas     * inicio da obrgat     16208;                                                                                                    | Legislação<br>os Mola Filodo<br>EDENCIADA<br>pontos, hifen<br>te credenciado de se                                                                                                    | ues<br>Prestando Cor<br>II Eletrônica<br>S NO AMBIENTE I<br>Jourgão:<br>e em Produção:<br>Lou barras.<br>50 para emit NIF-e, a qui                                                                                                    | Tas Municípios e Parcer  De PRODUÇÃO DA SEFAZ/  96.428 Empresas 116.408 Estabelecimentos  Envier  deverá obrigatoriamente embr  ritgo 7º da Portaria CAT 16200  de o e atabelecimento esteja au | I ve<br>Ve<br>SP                        | Itar © Prági                                                              | SCAP PAUL<br>SCAP PAUL<br>Pale Conos<br>na Inicial @ Imp<br>na Inicial @ Imp<br>in Flacel modelo<br>is prime'ra das |
| Portal do Governo do Estado d<br>Governo do Estado d<br>Secretaria<br>Inome Institucional Pr<br>me - NF-e<br>nsulta à NF-e<br>sanda AF-e<br>sanda AF-e<br>sanda AF-e<br>sanda AF-e<br>sanda AF-e<br>sanda AF-e<br>sanda AF-e<br>sanda AF-e<br>sanda AF-e<br>sanda AF-e<br>sanda AF-e<br>sanda AF-e<br>sanda AF-e<br>sanda AF-e<br>sanda AF-e<br>sanda AF-e<br>Sanda AF-e<br>Sanda AF-e | ao SP Investmentos<br>e Sao Paulo<br>da Fazenda<br>odutos e Serviços<br>Nota Fisca<br>EMPRESAS CRI<br>Total de Empre<br>Total de Empre<br>Total de Empre<br>Total de Empre<br>Total de Empre<br>Total de Angel<br>Busca por CNPJ;<br>Obs.: Digitar sem<br>Importante<br>1) Todo contribuir<br>1, a observadas<br>seguintes datas<br>seguintes datas<br>seguintes datas                                                                                                    | Legisleção<br>S > Hes Floa<br>S > Hes Floa<br>S > | I Electricia I Electricia I El | The produção da SEFAZ/ 96.428 Empresas 116.408 Estabelecimentos Enviar Deverá obrigatoriamente emitir rigo 77 da Portara CAT 162/C ae o estabelecimento esteja si e ao seu credenciamento.      | as Noticiela<br>Vo<br>SP<br>NF-e em sub | s Download<br>trar @ Págia<br>statuição a N M<br>o corrência do<br>artigo | de Fiscal modelo<br>ta Fiscal modelo<br>a primeira das<br>7 da Portaria CA                                          |

Basta inserir o CNPJ completo no campo "Busca por CNPJ" e clicar em "Enviar".

## O sistema mostrará as informações da situação de credenciamento conforme tela abaixo.

| Credenciamento/Descrede | nc.                                                                                                    |                                                                                                    |                                                                                                    |  |
|-------------------------|----------------------------------------------------------------------------------------------------|----------------------------------------------------------------------------------------------------|----------------------------------------------------------------------------------------------------|--|
| AAFS-DA                 |                                                                                                    | Nota Fiscal Eletrônica                                                                                                    |                                                                                                    |  |
| URL Webservices         |                                                                                                    |                                                                                                    |                                                                                                    |  |
| Empresas Credenciadas   | $\rightarrow$                                                                                                    | EMORESAS CREDENCIADAS NO AMRIENTE DE DRODUC                                                                                         |                                                                                                    |  |
| Emissor de NF-e         |                                                                                                    | EMPRESAS CREDENCIADAS NO AMDIENTE DE PRODOÇ.                                                                                        | AU DA GLI AZI SP                                                                                             |  |
| Downloads               | $\rightarrow$                                                                                                    | Total de Empresas em Dredueãou 06.439 Emp                                                                                           | 500.00                                                                                                    |  |
| Legislação              | $\rightarrow$                                                                                                    | Total de Empresas em Produção: 96.426 Empresas                                                                                      |                                                                                                    |  |
| Dúvidas Freqüentes      |                                                                                                    | Total de Colabolocimentos em Frontigues - Frontos Cola                                                                              | boolinginge                                                                                                  |  |
| Informações Gerais      |                                                                                                    |                                                                                                    |                                                                                                    |  |
| Objetivos               |                                                                                                    | Busca por CNPI:                                                                                                    | Enviar                                                                                                    |  |
| Histórico               | $\rightarrow$                                                                                                    | busca por cirra. J                                                                                                    |                                                                                                    |  |
| Modelo Operacional      |                                                                                                    | Obs.: Digitar sem pontos, hifen ou barras.                                                                                          |                                                                                                    |  |
| Contingência            |                                                                                                    | -                                                                                                    |                                                                                                    |  |
| Premiações              |                                                                                                    | CND I.                                                                                                    | 00000000000                                                                                                  |  |
| Palestras Efetuadas     |                                                                                                    | CNPJ:                                                                                                    | 00000000000                                                                                                  |  |
| Fale Conosco NF-e       |                                                                                                    | IE:                                                                                                    | 0000000000000                                                                                                |  |
| Links                   |                                                                                                    |                                                                                                    |                                                                                                    |  |
|                         |                                                                                                    | RAZÃO SOCIAL:                                                                                                    |                                                                                                    |  |
|                         |                                                                                                    |                                                                                                    |                                                                                                    |  |
|                         |                                                                                                    | Data de Entrada no Ambiente de Homologação:                                                                                         | 03/07/2009                                                                                                   |  |
|                         |                                                                                                    | HISTÓRICO - AMBIE                                                                                                    |                                                                                                    |  |
|                         |                                                                                                    | Data                                                                                                    | Situacao                                                                                                    |  |
|                         |                                                                                                    | 25/08/2009                                                                                                    | Credenciamento                                                                                               |  |
|                         |                                                                                                    | 2008/2003                                                                                                    | Gredendamento                                                                                                |  |
|                         |                                                                                                    |                                                                                                    |                                                                                                    |  |
|                         |                                                                                                    | Importante                                                                                                    |                                                                                                    |  |
|                         | 1) Todo contribuinte credenciado para emtir NF-e deverá obrigatoriamente emtir NF-e em substituição a Nota Fiscal modelo 1 ou<br>1-A, observadas as exceções dos §§ 3º e 4º do artigo 7º da Portaria CAT 162/08, a partir da ocorrência da primeira das<br>seguintes datas:<br>* inicio da obrigatoriedade de emissão de NF-e a que o estabelecimento esteja sujeito, nos termos do artigo 7 da Portaria CAT<br>162/08;<br>* 1º (primeiro) dia do 3º (terceiro) mês subseqüente ao seu credenciamento. |                                                                                                    |                                                                                                    |  |
|                         |                                                                                                    | 2) Os estabelecimentos que não foram credenciados de<br>emissão de IIF-e deverão providenciar seu credenciame<br>de credenciamento. | oficio pela SEFAZ/SP e que estiverem obrigados à<br>ento junto à SEFAZ/SP. Clique aqui para acessar a página |  |

•

## 7) Solicitação de descredenciamento

Todas solicitações de descredenciamento deverão ser feitas pelo sistema, tenha o contribuinte sido credenciado de ofício ou não. Para tanto, basta acessar o sistema conforme as orientações dos itens 7.1 e 7.2 a seguir.

Deverá ser observado o disposto a seguir:

I) Serão aprovadas automaticamente pelo sistema as solicitações de descredenciamento do estabelecimento:

- cuja empresa não possuir nenhum estabelecimento enquadrado em CNAE junto à DECA relacionada no Anexo II da Portaria CAT 162/08 para a qual a data de início de obrigatoriedade já tiver ocorrido e não tenha sido credenciado de ofício conforme Anexo I da Portaria CAT 162/08;

- que não é obrigado à emissão de NF-e, e assim se declarou, ou está obrigado à emissão de NF-e a partir de data futura.

II) Serão recusadas automaticamente pelo sistema as solicitações de descredenciamento do estabelecimento:

a) cuja empresa possuir algum estabelecimento enquadrado em CNAE junto à DECA relacionada no Anexo II da Portaria CAT 162/08 para a qual a data de início de obrigatoriedade já tiver ocorrido;

b) que é obrigado à emissão de NF-e a partir de data já ocorrida e assim se declarou.

III) As solicitações de descredenciamento de estabelecimentos credenciados de ofício para emissão de NF-e em função do Anexo I da Portaria CAT 162/08 serão analisadas pelo Posto Fiscal e aprovadas ou rejeitadas através do sistema.

**Importante:** Em nenhum caso o pedido de descredenciamento será protocolado junto ao Posto Fiscal.

Nos termos do artigo 5º da Portaria CAT 162/08:

**Artigo 5º** - O contribuinte poderá solicitar o descredenciamento de seu estabelecimento para emissão de NF-e, desde que o respectivo estabelecimento não esteja sujeito a obrigatoriedade de emissão de NF-e.

§ 1º - O descredenciamento poderá ser solicitado mediante funcionalidade de descredenciamento disponível no sistema da NF-e. (Redação dada ao parágrafo pela Portaria CAT-34/10, de 15-03-2010; DOE 16-03-2010)

§ 2º - A solicitação de descredenciamento será considerada deferida com a exclusão do estabelecimento da lista de estabelecimentos credenciados, a qual pode ser consultada por qualquer interessado nos termos do artigo 6º, sendo o deferimento do pedido de descredenciamento informado ao requerente por meio eletrônico. (Redação dada ao parágrafo pela Portaria CAT-34/10, de 15-03-2010; DOE 16-03-2010)

§ 3º - Fica vedado ao contribuinte solicitar novo credenciamento antes de decorrido o prazo de 180 (cento e oitenta) dias, contados da data do deferimento do descredenciamento, salvo se estiver sujeito à obrigatoriedade de emissão da NF-e nos

termos do artigo 7º, hipótese em que deverá providenciar o seu credenciamento voluntário se ainda não tiver sido credenciado de ofício.

#### 7.1) Contribuinte não obrigado à emissão de NF-e

O contribuinte que <u>aderiu ao projeto voluntariamente</u> <u>e não está obrigado à</u> <u>emissão de NF-e</u>, poderá solicitar se descredenciamento pelo próprio sistema, conforme tela abaixo.

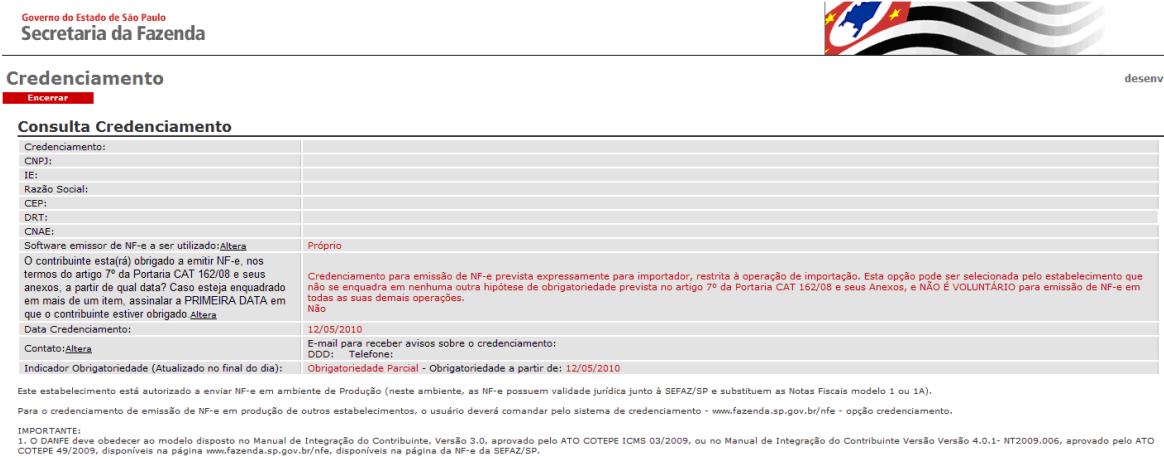

Leia atentamente a Portaria CAT 162/08, em especial o disposto no §4º do artigo 2º e no §2º do artigo 3º.

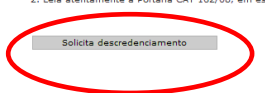

Ao clicar no botão de descredenciamento, aparecerá a seguinte janela de confirmação:

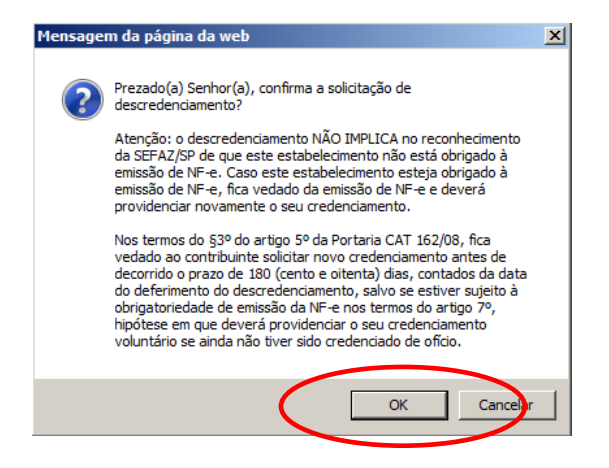

Note que fica vedado ao contribuinte solicitar novo credenciamento antes de decorrido o prazo de **180 dias**, contado a partir do deferimento do descredenciamento, salvo se o contribuinte estiver sujeito à obrigatoriedade de emissão da NF-e nos termos do artigo 7º da Portaria CAT 162/08.

Ao confirmar o pedido, o contribuinte apenas ficará cadastrado no ambiente de homologação para testes.

Credenciamento para emitir NF-e em produção

| Governo do Estado de São Paulo<br>Secretaria da Fazenda                                                                                                    |                                                                                                    |
|----------------------------------------------------------------------------------------------------|----------------------------------------------------------------------------------------------------|
| Credenciamento<br>Encertar                                                                                                    | deserr                                                                                                    |
| Solicitação de Credenciamento                                                                                                    |                                                                                                    |
| Solicitação:                                                                                                    | 13888                                                                                                    |
| CNPJ:                                                                                                    |                                                                                                    |
| IE:                                                                                                    |                                                                                                    |
| Razão Social:                                                                                                    |                                                                                                    |
| CEP:                                                                                                    |                                                                                                    |
| DRT:                                                                                                    |                                                                                                    |
| CNAE:                                                                                                    |                                                                                                    |
| Sata Solicitação Produção:                                                                                                    |                                                                                                    |
| Situação Ambiente Produção:                                                                                                    |                                                                                                    |
| Ambiente Homologação:                                                                                                    | Gadasi dala                                                                                                    |
| Solominated being a set oursed and a set oursed and a set of the set of the s |                                                                                                    |
| Contato: Altera                                                                                                    | E-mail para receber avisos sobre o credenciamento:<br>DDD: Telefone:                                                                                                    |
| Este estabelecimento está autorizado a testar a emissão de<br>Os documentos eletrônicos enviados para o ambiente de ter<br>de entrada em produção para evitar problemas com a emiss<br>Para entrada em produção (emissão de NF-e com validade )<br>ATEIÇÃO: O DANEF deve obecerar ao model disposto no M<br>COTEPE 49/2009, disponíveis no site www.fazenda.sp.gov.br/                                                                                                    | MF-e no ambiente de testes (homologação) da SEFAZ/SP - vide os endereços no site da NF-e, opção 'URL WebServices'.<br>tes não têm validade juridica junto à SEFAZ/SP e não substituem a Nota Fiscal em papel modelos 1 ou 1A. Recomendamos que o estabelecimento realize testes neste ambiente antes<br>ão de NF-e.<br>uridica), dique no botão 'Credenciamento para emitir NF-e em produção'. Os estabelecimentos obrigados à emissão de NF-e poderão antecipar sua entrada em produção.<br>anual de Integração do Contribuinte, Versão 3.0, aprovado pelo ATO COTEPE 03/09, ou no Manual de Integração do Contribuinte Versão 4.0.1- NT2009.006, aprovado pelo ATO<br>nfe. |

O contribuinte receberá também no final do dia o seguinte e-mail no endereço cadastrado (a mensagem poderá ser alterada conforme a necessidade da Secretaria):

Mensagem: "Prezado(a) Senhor(a) Seu pedido de descredenciamento foi aprovado automaticamente pelo sistema. 1) O estabelecimento identificado acima não está mais credenciado a emitir NF-e junto à Secretaria da Fazenda do Estado de São Paulo. 2) O contribuinte deverá emitir os Documentos Fiscais conforme o previsto na legislação. 3) Leia com atenção do §3º do artigo 5º da Portaria CAT 162/08. Importante: o descredenciamento NÃO IMPLICA no reconhecimento da SEFAZ/SP de que este estabelecimento não está obrigado à emissão de NF-e. Caso este estabelecimento esteja obrigado à emissão de NF-e, fica vedado da emissão de NF em papel e deverá providenciar novamente o seu credenciamento."

### 7.2) Contribuinte obrigado à emissão de NF-e

Nesta hipótese, apenas para os estabelecimentos credenciados de ofício para emissão de NF-e em função do Anexo I da Portaria CAT 162/08 existe a possibilidade de descredenciamento. O pedido deve ser feito conforme mostrado nas telas a seguir:

 Para habilitar a opção de descredenciamento clicar em "Alterar", selecionar a opção de enquadramento "Não abrangido por nenhuma obrigatoriedade" e clicar "Processar".

**Importante:** O contribuinte, ao selecionar esta opção, deve se certificar da ausência de obrigatoriedade. A veracidade da informação registrada neste campo é de sua inteira responsabilidade.

| Credenciamento:                                                                                                    |                                                                                                    |
|----------------------------------------------------------------------------------------------------|----------------------------------------------------------------------------------------------------|
| CNP1:                                                                                                    |                                                                                                    |
| IF:                                                                                                    |                                                                                                    |
| Razão Social:                                                                                                    |                                                                                                    |
| CEP.                                                                                                    |                                                                                                    |
| PT-                                                                                                    |                                                                                                    |
| NAF-                                                                                                    |                                                                                                    |
| Software emissor de NE-e a ser utilizado:Altera                                                                                                    |                                                                                                    |
| D contribuinte esta(rá) obrigado a emitir NF-e, nos<br>ermos do artigo 7º da Portaria CAT 162/08 e seus<br>anexos, a partir de qual data? Caso esteja enquadrado                           | D1/04/2009<br>XV - Importadores de automóveis, camionétes, utilitários, caminhões, ônibus e motocidetas; XVI - fabricantes e importadores de baterias e acumuladores para veiculos<br>automotores; XVII - fabricantes de preumáticos e de câmares-de-er; XVIII - fabricantes e importadores de autopecas; XX - produtores, formuladores, importadores de<br>distribuidores de solveites de ervados de perfeitos, asim definidos e autorizados por roigos federal competente; XX - comercianes atracatas as granel de solveites de ervados de perfeitos e autorizados por roigos federal competente; XX - comercianes atracatas as granel de solveites de ervados de perfeitos e autorizados por tenjos federal competente; XX - comercianes atracastas as granel de solveitos de ervados de perfeitos e autorizados por tenjos federal competente; XX - comercianes atracastas as granel de solveitos de ervados de perfeitos e autorizados por tenjos federal competente; XX - comercianes atracastas as granel de solveitos de ervados de perfeitos e entres de revad                                                                                                    |
| que o contribuinte estiver obrigado <u>Altera</u>                                                                                                    | conscious, esteadatas de lubrificantes e graxas derivedos ou não de petróleo; XXIII - produtores, importadores de prevales daranda angarafadores e revendedores<br>atacadatas pranel de sicious pare outros fins; XXIV - produtores, importadores e distribuidores de QIP - gás iguefetio de petróleo ou de GLSD - gás iguefetio de petróleo ou de GLSD - gás iguefetio de petróleo |
| Data Credenciamento:                                                                                                    | 12/05/2010                                                                                                    |
| Contato:Altera                                                                                                    | E-mail para receber avisos sobre o credenciamento:<br>DDD: Telefone:                                                                                                    |
| Indicador Obrigatoriedade (Atualizado no final do dia):                                                                                                    | Obrigatoriedade Total - Obrigatoriedade a partir de: 01/04/2009                                                                                                    |
| ite estabelecimento está autorizado a enviar NF-e em amb<br>ara o credenciamento de emissão de NF-e em produção de<br>IPORTANTE:<br>, o DANFE deve obedecer ao modelo disposto no Manual d | piente de Produção (neste ambiente, as NF-e possuem validade juridica junto à SEFAZ/SP e subatituem as Notas Fiscais modelo 1 ou 1A).<br>e outros estabelecimentos, o usuário deverá comandar pelo sistema de credenciamento - www.fazenda.asp.gov.br/nfe - opção credenciamento.<br>la Integração do Contribuinte, Versão 3.0, aprovado pelo ATO COTEPE ICMS 03/2009, ou no Manual de Integração do Contribuinte Versão 4.0.1- NT2009.006, disponíveis n                                                                                                    |
| Leia atentamente a Portaria CAT 162/08, em especial o o<br>pção de descredenciamento não habilitada - Contribuinte                                                                         | disposto no 54º do artigo 2º e no 52º do artigo 3º.<br>declarou-se obrigado a emissão de INFE                                                                                                    |
|                                                                                                    | 4649405, 4649406, 4649409, 4649410, 4665600, 4669901, 4671100, 4679602, 4679504, 4651803, 4653400, 4654201, 4656502, 4657701, 4657702, 4659301,                                                                                                    |
| <                                                                                                    | Contribuinte não abrangido Der NENHUMA obrigatoriedade de emissão de NF-e<br>em data anterior à atual, conferme definido no artigo 7º e anexos da Portaria CAT<br>10/29 de une definid POULTRATIMENTE emitro NF-e.                                                                                                    |
|                                                                                                    | Atenção: nos termos do §2º do artigo 3º da Portaria CAT 162/08, o contribuinte<br>deverá obrigatoriamente emitr NF-e em substituição a Nota Fiscal modelo 1 ou 1-                                                                                                    |

\* 1º (primeiro) dia do 3º (terceiro) mês subseqüente ao seu credenciamento (ambiente de produção); \* início da obrigatoriedade de emissão de NF-e a que o estabelecimento esteja sujeito, nos termos do artigo 7º da Portaria CAT 162/08.

Processar

desenv

 O sistema irá solicitar que o contato seja preenchido, caso ainda não o tenha sido. É necessário clicar em alterar e preencher os dados de e-mail e telefone.

| O contribuinte esta(rá) obrigado a emitir NF-e, nos<br>termos do artigo 7º da Portaria CAT 162/08 e seus<br>anexos, a partir de qual data? Caso esteja enquadrado<br>em mais de um item, assinalar a PRIMEIRA DATA em<br>que o contribuinte estiver obrigado <u>Altera</u>                                                                                                    | Contribuinte não abrangido por NENHUMA obrigatoriedade de emissão de NF-e em data anterior à atual, conforme definido no artigo 7º e anexos da Portaria CAT 162/08, que<br>queira VOLUNTARIAMENTE emitri NF-e. Atenção: nos termos do 52º do artigo 3º da Portaria CAT 162/08, o contribuinte deverá obrigatoriamente emitri NF-e em substituição a<br>Nota Fiscal model 1o u 1: A, doenradas as exceções dos 53 º de 4º do artigo 7º, a partir da acordinationa da primeira das seguintes datas: "el formiero) da da 30º (tercairo)<br>Nota Fiscal model 1o u 1: A, doenradas as exceções dos 53 º de 4º do artigo 7º, a partir da acordinatio da primeira das seguines datas: "el formiero) da da 30º (tercairo)<br>7º da Portaria CAT 162/08.<br>Não |  |
|----------------------------------------------------------------------------------------------------|----------------------------------------------------------------------------------------------------|--|
| Data Credenciamenta:                                                                                                    | 12/02/02/02                                                                                                    |  |
| Contato: <u>Altera</u>                                                                                                    | E-mail para receber avisos sobre o credenciamento:<br>DDD: Telefone:                                                                                                    |  |
| Indicadas Obrigatoriedade (Atualizado no final do dia):                                                                                                    | Obrigation in the Tetral - Obrigatoriada da - partir de: 01/04/2009                                                                                                    |  |
| Este estabelecimento está autorizado a enviar NF-e em ambiente de Produção (neste ambiente, as NF-e possuem validade jurídica junto à SEFAZ/SP e substituem as Notas Fiscais modelo 1 ou 1A).<br>Para o credenciamento de emissão de NF-e em produção de outros estabelecimentos, o usuário deverá comandar pelo sistema de credenciamento - www.fazenda.sp.gov.br/nf - opção credenciamento. |                                                                                                    |  |
| IMPORTAINTE:<br>1. O DANEE deve obedecer ao modelo disposto no Manual de Integração do Contribuinte, Versão 3.0, aprovado pelo ATO COTEPE IGMS 03/2009, ou no Manual de Integração do Contribuinte Versão Versão 4.0.1- INT2009.006, aprovado pelo ATO<br>COTEPE 49/209, disponíveis na página www.fazenda.ap.gov.b//nte, disponíveis na página da MP= da SEFAZ/SP.                           |                                                                                                    |  |
| 2. Leia atentamente a Portaria CAT 162/08, em especial o disposto no 54º do artigo 2º e no 52º do artigo 3º.                                                                                                    |                                                                                                    |  |
| Para solicitar descredenciamento é necessário alterar os dad                                                                                                    | as do contato                                                                                                    |  |

#### 3) Após preenchido o contato, deve-se clicar no botão "Processar".

| Governo do Estado de São Paulo<br>Secretaria da Fazenda |  |
|---------------------------------------------------------|--|
|                                                         |  |

#### Credenciamento

#### Alteração Contato

| Cnpj:                                                 |                |
|-------------------------------------------------------|----------------|
| Razão Social:                                         |                |
| E-mail para receber avisos sobre o<br>credenciamento: |                |
| Telefone:                                             | DDD: Telefone: |
| Processar                                             |                |

#### 4) A seguinte tela será mostrada, habilitando a opção de descredenciamento.

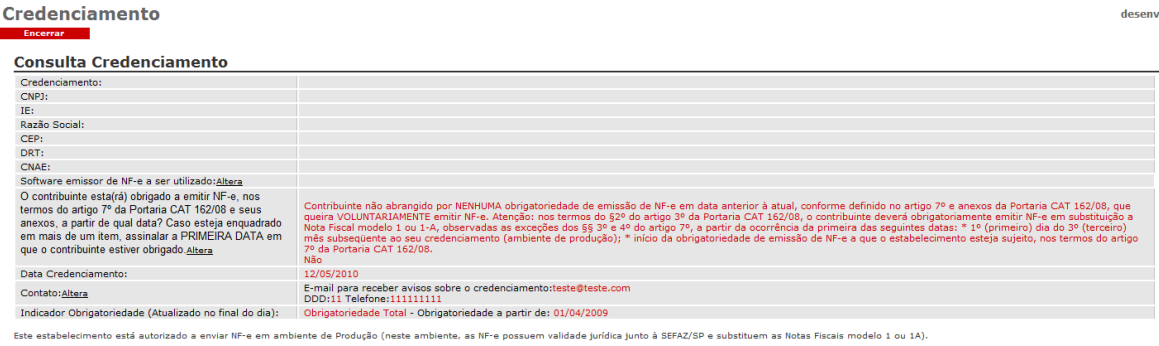

Para o credenciamento de emissão de NF-e em produção de outros estabelecimentos, o usuário deverá comandar pelo sistema de credenciamento - www.fazenda.sp.gov.br/nfe - opção credenciamen

IMBORTANTE: IMBORTANTE: CITEDE 44/2009, disponivais ao modulo disposito no Manual de Integração do Contribuinte Versão Versão 4.0.1- NT2009.006, aprovado pelo ATO COTEDE 44/2009, disponivais na página da ME- da SEFAZ/99. 2. Lais atentamente a Portaria CAT 162/08, em especial o disposito no 644 do artigo 24 e no 524 do artigo 39.

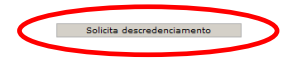

5) Após clicar no botão "Solicita descredenciamento", o sistema irá pedir que o motivo da solicitação de descredenciamento seja preenchida. Após preencher o motivo, é necessário clicar novamente em "Solicita descredenciamento" e OK na tela de confirmação mostrada a seguir.

|                                                                                                    | Este estabelecimento está autorizado a enviar NF-e em ambiente de Produção (neste ambiente, as NF-e possuem validade jurídica junto à SEFAZ/SP e substituem as Notas Fiscais modelo 1 ou 1A).                                                                                                    |  |  |  |
|----------------------------------------------------------------------------------------------------|----------------------------------------------------------------------------------------------------|--|--|--|
| Para o credenciamento de emissão de NF-e em produção de outros estabelecimentos, o usuário deverá comandar pelo sistema de credenciamento - www.fazenda.sp.gov.br/nfe - opção credenciamento. |                                                                                                    |  |  |  |
|                                                                                                    | IMPORTANTE:<br>1. O DANE deve obedecer ao modelo disposto no Manual de Integração do Contribuinte, Versão 3.0, aprovado pelo ATO COTEPE ICMS 03/2009, ou no Manual de Integração do Contribuinte Versão Versão 4.0.1- NT2009.006, aprovado<br>COTEPE 49/2009, disponíveis na página www.fazenda.ap.gov.br/nfe, disponíveis na página da NF-e da SEFAJSP.<br>2. Leia atentamente a Portaria CAT 152/08, em especial o disposto no 54º do atigo 2º e no 52º do atigo 3º. |  |  |  |
|                                                                                                    |                                                                                                    |  |  |  |
|                                                                                                    |                                                                                                    |  |  |  |
| notivo solicitação descredenciamento:                                                                                                    |                                                                                                    |  |  |  |
|                                                                                                    | Solicita descredenciamento                                                                                                    |  |  |  |
|                                                                                                    | Mensagen de sérina da web                                                                                                    |  |  |  |
|                                                                                                    |                                                                                                    |  |  |  |
|                                                                                                    |                                                                                                    |  |  |  |
|                                                                                                    | Prezado(a) Senhor(a), confirma a solicitação de<br>desendenciamento?                                                                                                    |  |  |  |
|                                                                                                    | descredenciamento?                                                                                                    |  |  |  |
|                                                                                                    | Atenção: o descredenciamento NÃO IMPLICA no reconhecimento                                                                                                    |  |  |  |
|                                                                                                    | da SEFAZ/SP de que este estabelecimento não está obrigado à                                                                                                    |  |  |  |
|                                                                                                    | emissão de NF-e. Caso este estabelecimento esteja obrigado à                                                                                                    |  |  |  |
|                                                                                                    | providenciar novamente o seu credenciamento                                                                                                    |  |  |  |
|                                                                                                    |                                                                                                    |  |  |  |
|                                                                                                    | Nos termos do §3º do artigo 5º da Portaria CAT 162/08, fica                                                                                                    |  |  |  |
|                                                                                                    | vedado ao contribuinte solicitar novo credenciamento antes de                                                                                                    |  |  |  |
|                                                                                                    | decorrido o prazo de 180 (cento e oitenta) dias, contados da data<br>do deferimento do descredenciamento, salvo se estiver sujeito à                                                                                                    |  |  |  |
|                                                                                                    | obrigatoriedade de emissão da NF-e nos termos do artigo 7º,                                                                                                    |  |  |  |
|                                                                                                    | hipótese em que deverá providenciar o seu credenciamento                                                                                                    |  |  |  |
|                                                                                                    | voluntário se ainda não tiver sido credenciado de ofício.                                                                                                    |  |  |  |
|                                                                                                    |                                                                                                    |  |  |  |
|                                                                                                    |                                                                                                    |  |  |  |
|                                                                                                    | OK Cincelar                                                                                                    |  |  |  |
|                                                                                                    |                                                                                                    |  |  |  |

6) O sistema irá mostrar que a situação do pedido de descredenciamento está em análise. Caso o pedido tenha sido efetuado equivocadamente, existe a opção de cancelamento da solicitação de descredenciamento.

A resposta da análise poderá ser obtida na mesma página e será também enviada para o endereço de e-mail cadastrado no final do dia.

| edenciame     | nto               | dese |
|---------------|-------------------|------|
| Encerrar      |                   |      |
| olicitação de | Descredenciamento |      |
| Solicitação:  |                   |      |
| INPJ:         |                   |      |
| E:            |                   |      |
| tazão Social: |                   |      |
| CEP:          |                   |      |
| DRT:          |                   |      |
| NAF:          |                   |      |
|               |                   |      |

Os pedidos de descredenciamento neste caso serão analisados pelo Posto Fiscal de vinculação do contribuinte.

Caso o pedido seja deferido, o contribuinte receberá o seguinte e-mail no final do dia:

Mensagem: "Prezado(a) Senhor(a) Seu pedido de descredenciamento foi aprovado. 1) O estabelecimento identificado acima não está mais credenciado a emitir NF-e junto à Secretaria da Fazenda do Estado de São Paulo. 2) O contribuinte deverá emitir os Documentos Fiscais conforme o previsto na legislação. Importante: o descredenciamento NÃO IMPLICA no reconhecimento da SEFAZ/SP de que este estabelecimento não está obrigado à emissão de NFe. Caso este estabelecimento esteja obrigado à emissão de NF-e, fica vedado da emissão de NF em papel e deverá providenciar novamente o seu credenciamento."

Caso o pedido seja indeferido, o contribuinte receberá o seguinte e-mail no final do dia:

Mensagem: "Prezado(a) Senhor(a) O pedido de descredenciamento do estabelecimento identificado acima foi indeferido. O motivo do indeferimento está disposto na página do sistema de solicitação de credenciamento. Compareça ao Posto Fiscal de sua jurisdição para maiores esclarecimentos."

E a seguinte tela irá mostrar o motivo do indeferimento:

| Governo do Estado de São Paulo<br>Secretaria da Fazenda |                                                                       |                                                                     |  |  |
|---------------------------------------------------------|-----------------------------------------------------------------------|---------------------------------------------------------------------|--|--|
| Credenciame                                             | nto                                                                   | desenv                                                              |  |  |
| Solicitação de                                          | Descredenciamento                                                     |                                                                     |  |  |
| Solicitação:                                            |                                                                       |                                                                     |  |  |
| CNPJ:                                                   |                                                                       |                                                                     |  |  |
| IE:                                                     |                                                                       |                                                                     |  |  |
| Razão Social:                                           |                                                                       |                                                                     |  |  |
| CEP:                                                    |                                                                       |                                                                     |  |  |
| DRT:                                                    |                                                                       |                                                                     |  |  |
| CNAE:                                                   |                                                                       |                                                                     |  |  |
| Situação:                                               | Reprovado - Motivo da Reprovação                                      |                                                                     |  |  |
| Prezado(a) Senhor(a)<br>Sua solicitação de descre       | denciamenot foi submetida à análise. Quando deferida (ou indeferida), | a resposta poderá ser obtida nesta memsa página, no campo SITUAÇÃO. |  |  |
| Cancelar solici                                         | lação de descredenciamento                                            |                                                                     |  |  |
|                                                         |                                                                       |                                                                     |  |  |
|                                                         |                                                                       |                                                                     |  |  |
|                                                         |                                                                       |                                                                     |  |  |
|                                                         |                                                                       |                                                                     |  |  |
|                                                         |                                                                       |                                                                     |  |  |

## 8) Certificado Digital

O certificado digital utilizado na Nota Fiscal Eletrônica deverá ser adquirido junto à Autoridade Certificadora credenciada pela Infra-estrutura de Chaves Públicas Brasileira (ICP-Brasil), devendo conter o número do CNPJ de qualquer dos estabelecimentos do contribuinte. Para mais informações sobre Autoridades certificadoras, autoridades de registro e prestadores de serviços habilitados na ICP-Brasil, consulte o site http://www.iti.gov.br/twiki/bin/view/Certificacao/Estruturalcp.

Não é necessário enviar a Chave Pública do certificado Digital para a <u>SEFAZ/SP</u>. Basta que elas estejam válidas no momento da conexão e verificação da assinatura digital.

Não é necessário um certificado digital distinto para cada estabelecimento da empresa. Nos termos do Artigo 9º, III alínea "b" da Portaria CAT 162/08: a NF-e deverá ser assinada pelo emitente, com assinatura digital, certificada por entidade credenciada pela ICP-Brasil, conter o número do CNPJ de qualquer dos estabelecimentos do contribuinte.